#### Accompagnement personnalisé 10 – Jeu avec 🕬

Dans #Raccourcis-Applications puis dans Mathématiques,

ouvre Scratch 3

Nous allons créer un jeu de PONG.

## <u>1ère Etape – La zone d'eau</u>

- 1) Supprime le Lutin Chat.
- 2) Le fond d'écran actuel est blanc, nous allons dessiner un rectangle en bas de la couleur de ton choix qui va servir d'eau et si la balle touche cette zone c'est perdu.
- 3) En bas à droite de l'écran, clique sur Arrière plan puis Peindre.
- 4) Trace un rectangle en bas de l'écran. Enlève le contour. <u>Ne trace pas la raquette</u>.

### <u> 2<sup>ème</sup> Etape – La raquette</u>

5) Dessine un nouveau Lutin sous la forme d'un rectangle, pas trop grand, d'une autre couleur que la zone d'eau. Enlève le contour.

Nous allons gérer les déplacements à l'aide des flèches gauches et droites du clavier :

6) Dans CODE, recopie le programme suivant pour gérer le déplacement à droite.

La fonction répéter indéfiniment signifie tout le temps.

Si **la flèche droite est pressée** on se déplace de 10 unités sur l'axe des abscisses.

Si on est au bord, on recule de 10 unités.

7) A la suite, programme le déplacement vers la gauche.

#### <u> 3<sup>ème</sup> Etape – La balle</u>

- 8) Choisi un nouveau Lutin sous forme de balle.
- 9) Quand une touche de ton choix est pressée, on démarre la balle.
- 10) Place-là au centre de l'écran, c'est-à-dire au point (0;0).
- 11) La balle va s'orienter de façon aléatoire pour que le déplacement se face au hasard.
  - Quand le touche de ton choix est pressée
  - Allez à (x:0y:0) (c'est-à-dire au centre de l'arrière-plan)
  - S'orienter en direction d'un nombre aléatoire entre 45 et 135.

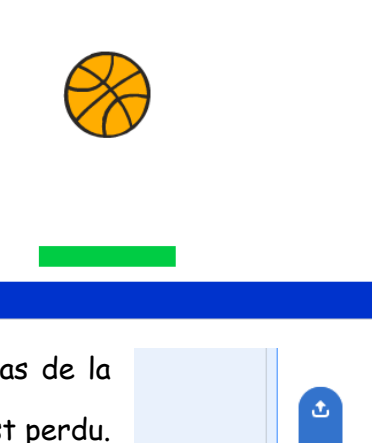

Peind

PING

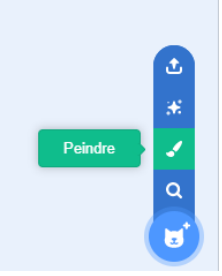

| quand 🍽 est diqué |                                       |
|-------------------|---------------------------------------|
|                   | indéfiniment                          |
|                   | touche flèche droite  pressée ? alors |
| ajo               | uter 10 à x                           |
| si                | touche le bord  ? alors               |
| ajo               | uter -10 à x                          |

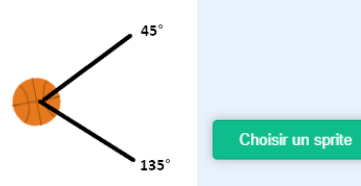

- <u>Répéter indéfiniment</u> :
  - Avancer de 10 pas
  - Faire rebondir la balle lorsque le bord de l'écran est touché.

direction

direction

direction

- 12) Nous allons faire rebondir la balle si elle touche la raquette : La balle arrive avec une
  - a) Combien mesure l'angle marqué?

Complète la suite du programme :

- Si le Sprite1 est touché
- $\circ$  S'orienter en direction de (
- 13) Programmons la fin du jeu
  - Avancer de 10 pas
  - Si la couleur de la zone d'eau est touchée
  - Dire « Tu as perdu » pendant 2 secondes
  - Stopper ce script.

# 4ème Etape – Pour aller plus loin – Des améliorations ...

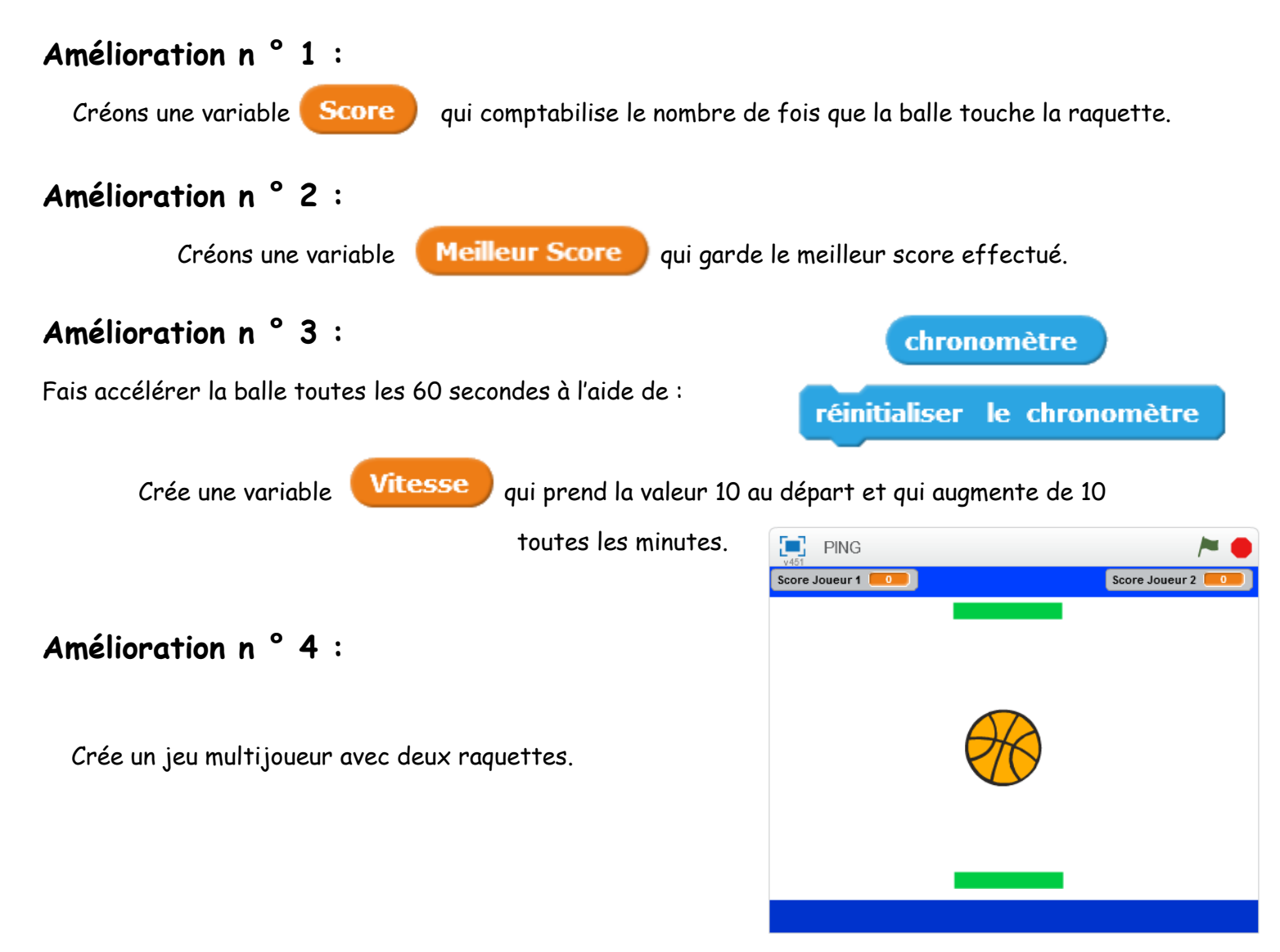